# 電話設定 - Vivo Phone Settings - Vivo

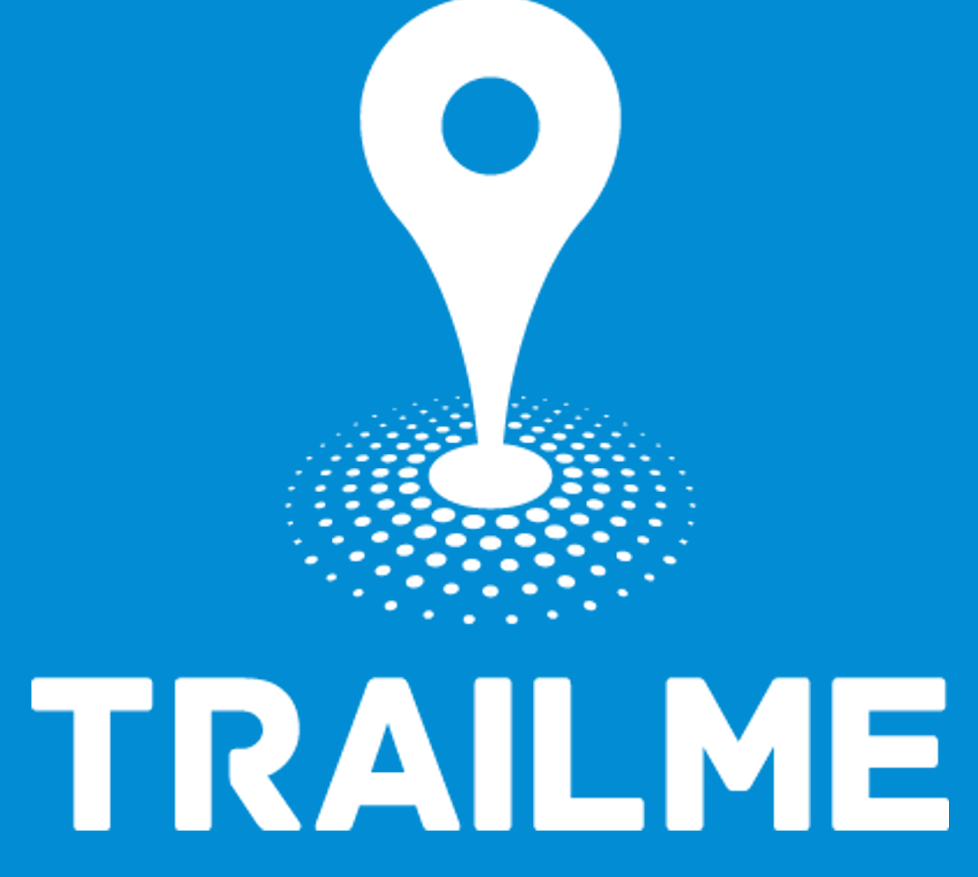

### 電話設定目標

### Objective of Phone Settings

- 開啟藍牙
  - Turn ON Bluetooth
- 開啟流動網絡
  - Turn ON Mobile network
- 開啟定位服務
  - **Turn ON Location**
- 開啟通知
  - Turn ON all Notifications
- 允許權限
  - Allow all Permissions
- 電池使用「正常模式」
  - Turn ON Battery "Normal mode'
- 開啟「允許打擾」 Turn ON 'Allow to interrupt'

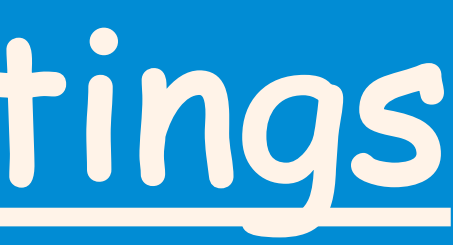

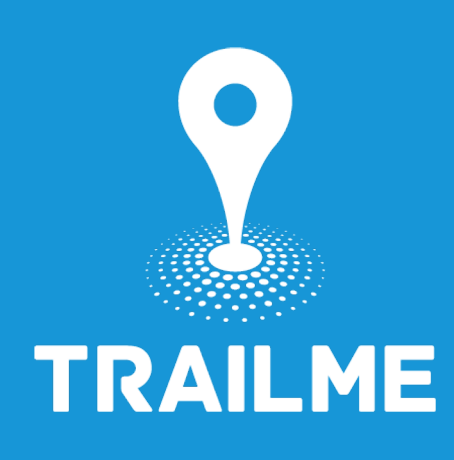

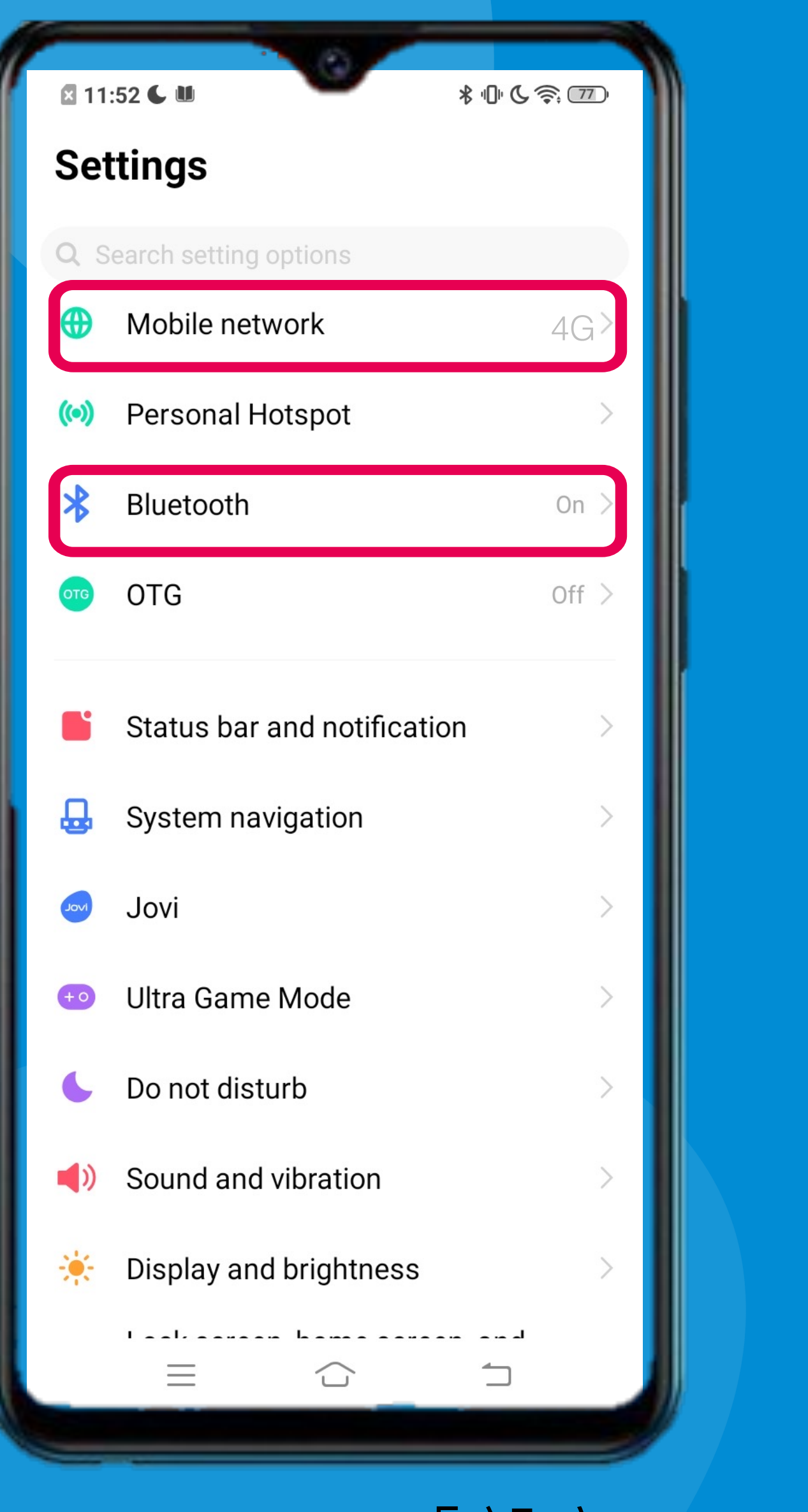

「設定」→ 開啟藍牙及流動網絡 'Settings' → Turn ON Bluetooth and Mobile Network

| 🛛 11 | :52 🕻 🛍 | \$ ⊕ & �, |
|------|---------|-----------|
| 設定   | 主       |           |
| Q 搜  | 搜尋設定項   |           |
| •    | 流動網絡    | 4G >      |
| (••) | 個人熱點    | >         |
| *    | 藍牙      | 已開啟 >     |
| отб  | OTG     | 已關閉 >     |
|      | 狀態欄與通知  | >         |
| ₽    | 系統導航    | >         |
| Ivol | Jovi    | >         |
| +0   | 遊戲魔盒    | >         |
| 6    | 請勿打擾    | >         |
| ((   | 聲音與震動   | >         |
| *    | 顯示與亮度   | >         |
|      |         | <u> </u>  |

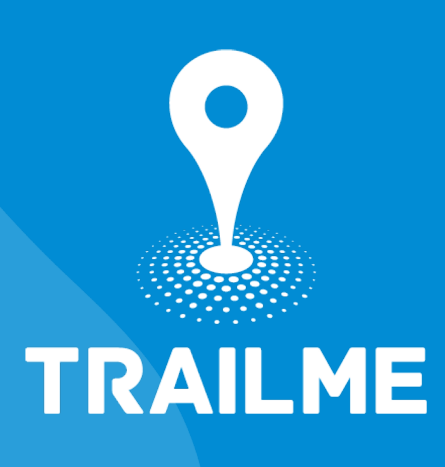

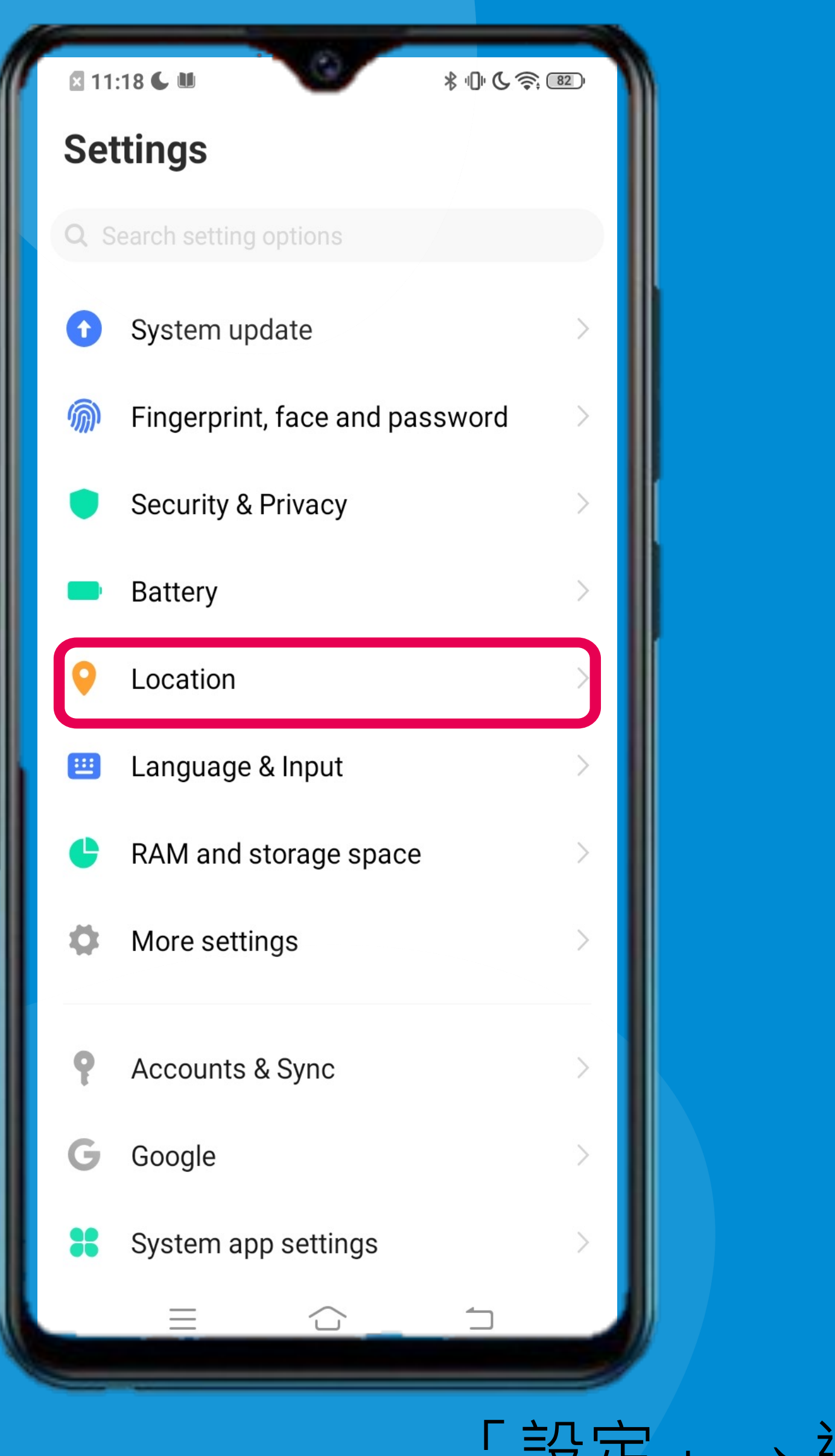

'Settings'  $\rightarrow$  Select 'Location'

| ⊠ 12<br>設況 | :29 <b>C II</b> | \$ 10 € |   |
|------------|-----------------|---------|---|
| Q 搜        | 搜尋設定項           |         |   |
| 0          | 系統升級            | >       | I |
| <b>M</b>   | 指紋、面部與密碼        | >       |   |
| ۲          | 安全與隱私           | >       |   |
| -          | 電池              | >       |   |
| Q          | 定位服務            | >       |   |
|            | 語言和輸入法          | >       |   |
| ¢          | RAM 與儲存空間       | >       |   |
| •          | 更多設定            | >       | I |
| ę          | 帳戶與同步           | >       | I |
| G          | Google          | >       |   |
| *          | 系統應用程式設定        | >       |   |
|            |                 |         |   |
|            |                 |         |   |

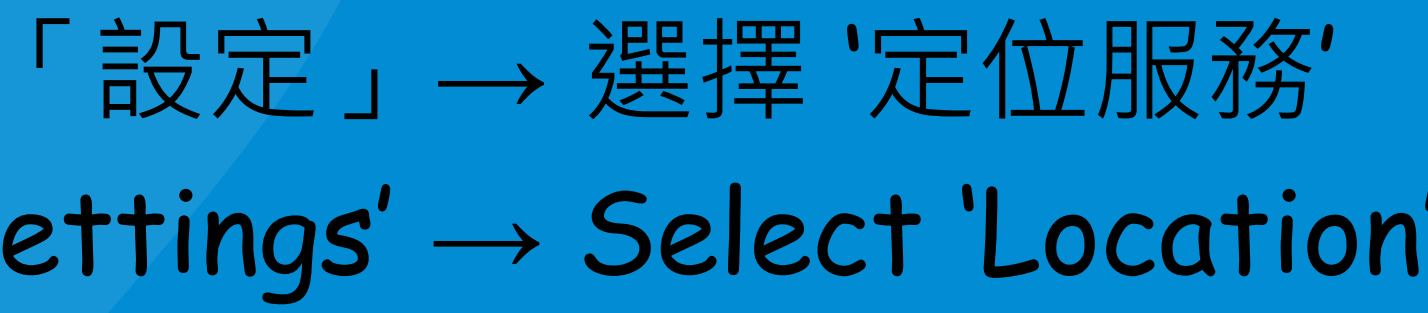

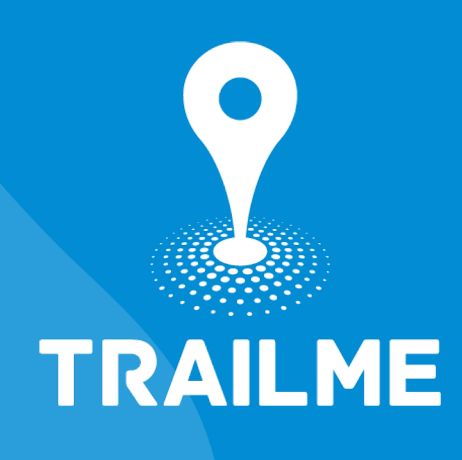

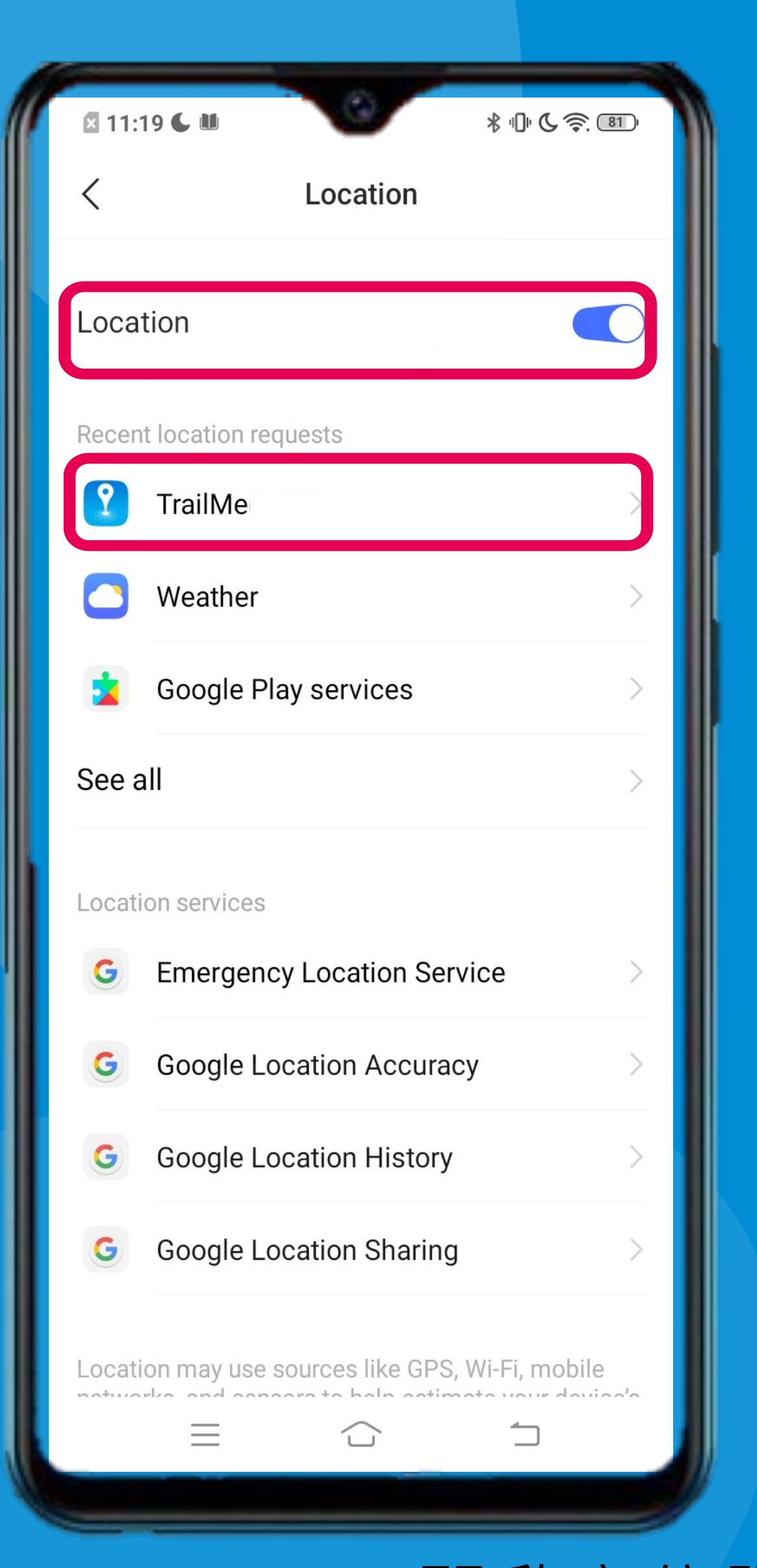

#### 開啟定位服務及選擇TRAILME Turn On "Location" and select TRAILME

| <b>1</b> 2: | 28 🕻 🛍 🔰 🐇 🕛 💪 奈 🕻                          | 76) |
|-------------|---------------------------------------------|-----|
| <           | 定位服務                                        |     |
|             |                                             |     |
| 定位          | 服務                                          | 9   |
| 最近的         | 的位置資訊要求                                     |     |
| ?           | TrailMe                                     |     |
|             | 天氣                                          | >   |
| 1           | Jovi智能場景                                    | >   |
| 查看          | 全部                                          | >   |
| 位置資         | 全部服務                                        |     |
| G           | Emergency Location Service                  | >   |
| G           | Google Location Accuracy                    | >   |
| G           | Google Location History                     | >   |
| G           | Google Location Sharing                     | >   |
| Locat       | ion may use sources like GPS, Wi-Fi, mobile |     |
|             |                                             |     |

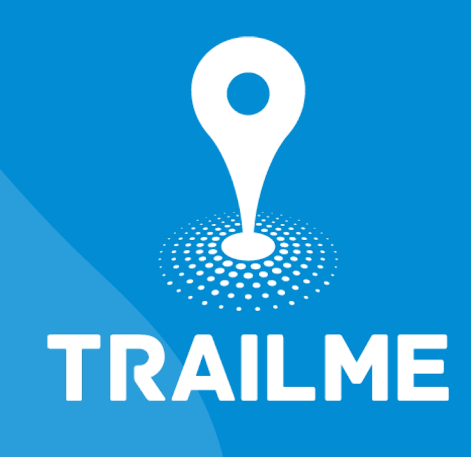

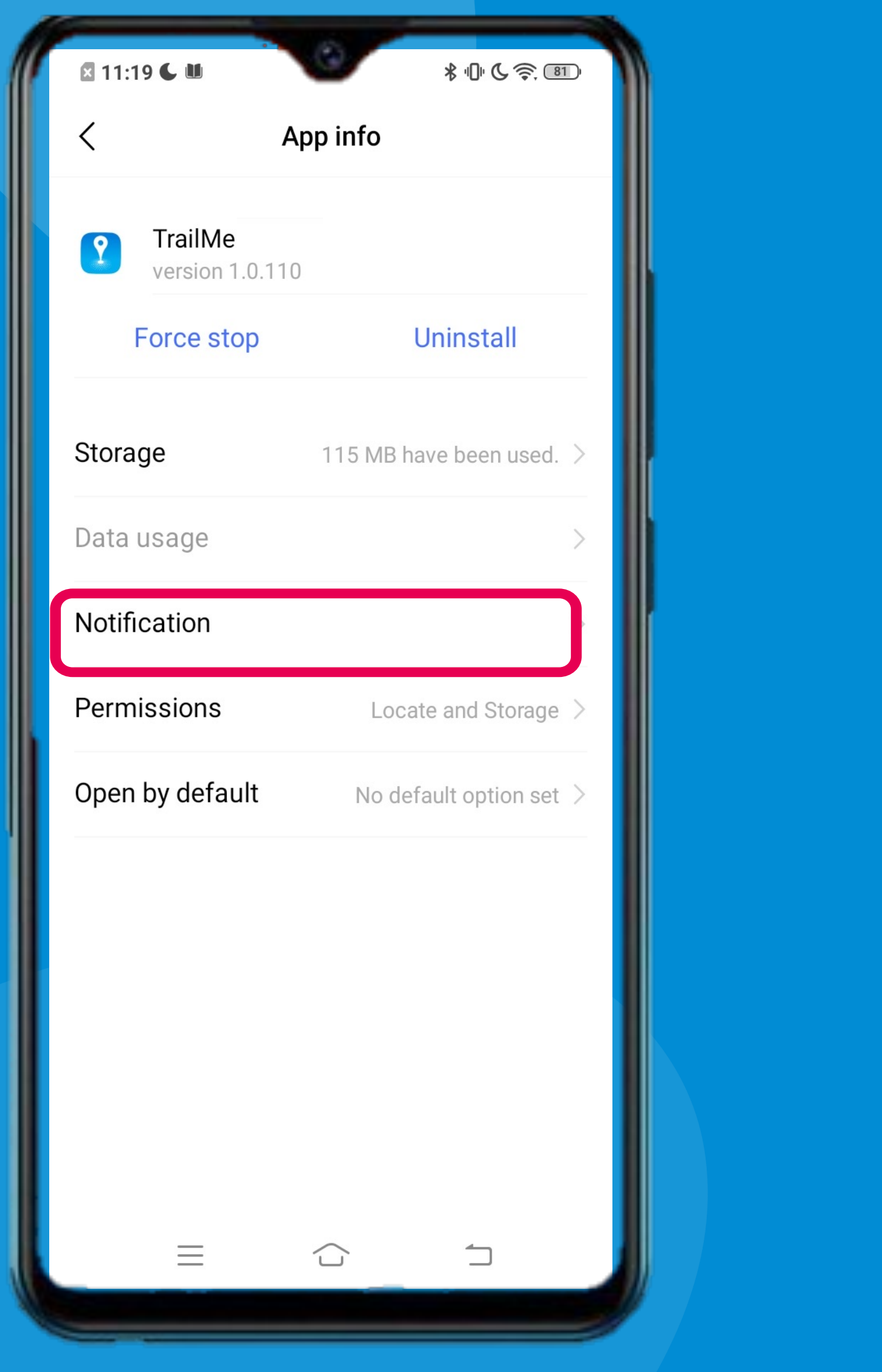

## 'TRAILME' → 選擇「通知」 'TRAILME' → Select 'Notification'

| ⊠ 12: | 28 🗲 🛍                     | * 10 ( ( ) ( ) ( ) ( ) ( ) ( ) ( ) ( ) ( ) |
|-------|----------------------------|--------------------------------------------|
| <     |                            | 應用程式資料                                     |
| 2     | <b>TrailMe</b><br>版本 1.0.1 | 10                                         |
|       | 強制停止                       | 解除安裝                                       |
| 儲存    | 空間                         | 已使用 115 MB >                               |
| 數據    | 用量                         | >                                          |
| 通知    |                            | >                                          |
| 權限    |                            | 定位、相機、電話及儲存 >                              |
| 預設    | 開啟                         | 未設定任何預設選項 >                                |
|       |                            |                                            |

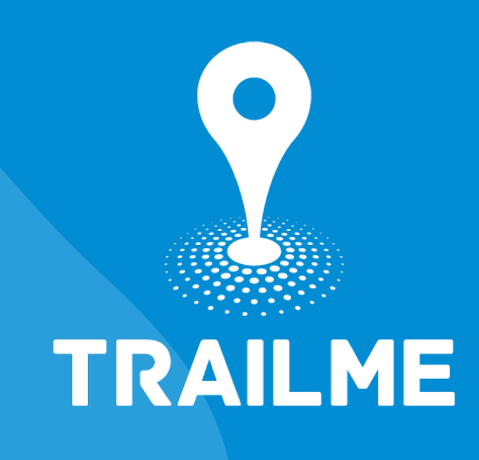

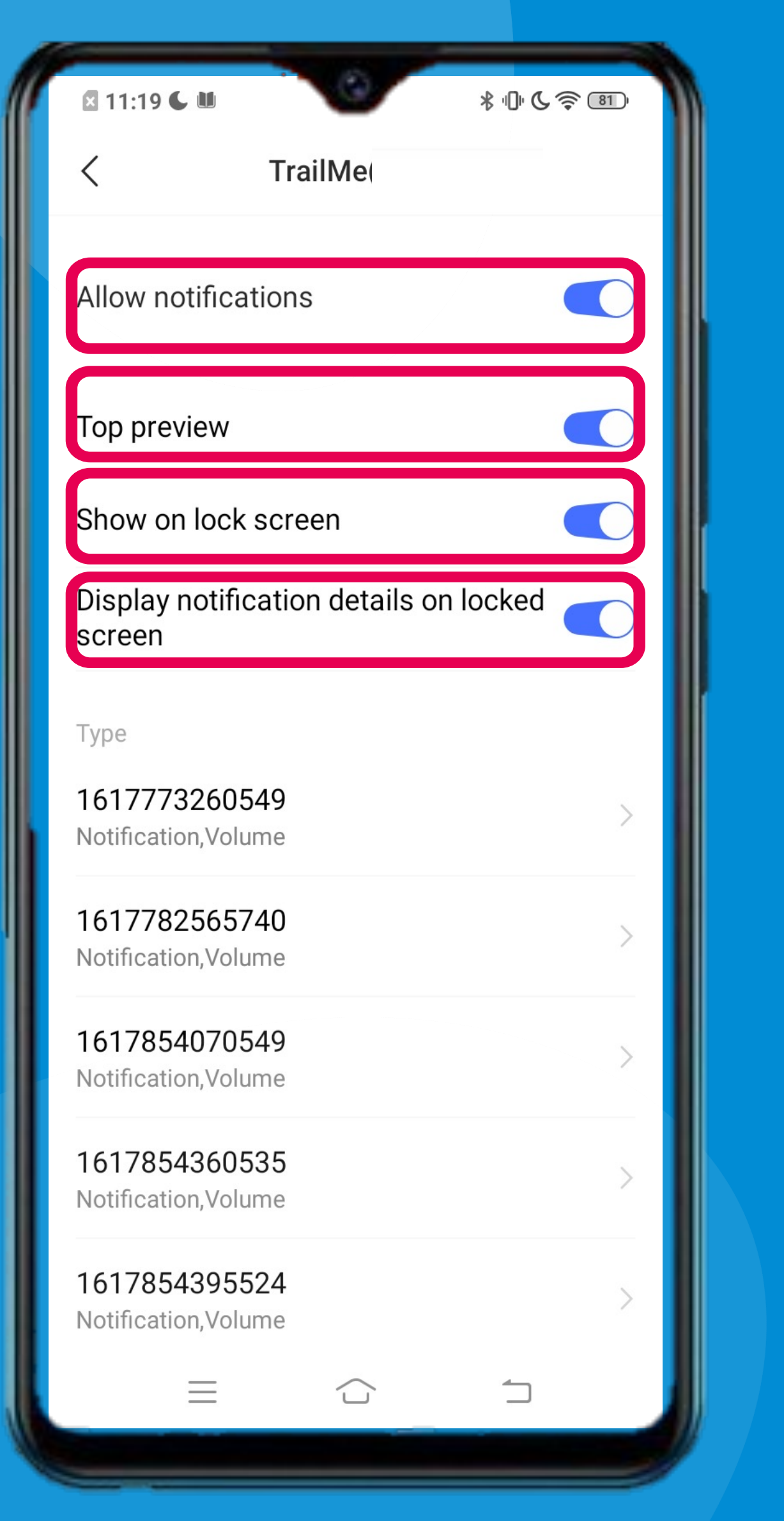

#### 開啟全部通知 Turn ON all notifications

| 🛛 15:29 🗲 苗 🛍          | \$10 € 奈 74 |
|------------------------|-------------|
| < TrailMe              |             |
|                        |             |
| 允計通知                   |             |
| 頂部預覽                   |             |
| 在鎖定螢幕畫面顯示              |             |
| 顯示鎖定螢幕通知詳情             |             |
| 類別                     |             |
| 1617773260549<br>通知,聲音 | >           |
| 1617782565740<br>通知,聲音 | >           |
| 1617854070549<br>通知,聲音 | >           |
| 1617854360535<br>通知,聲音 | >           |
| 1617854395524<br>通知,聲音 | >           |
|                        | 1           |

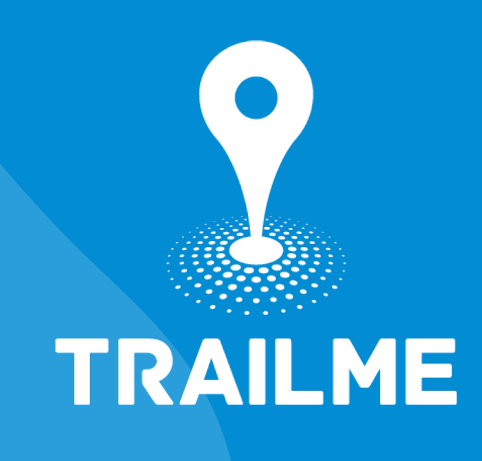

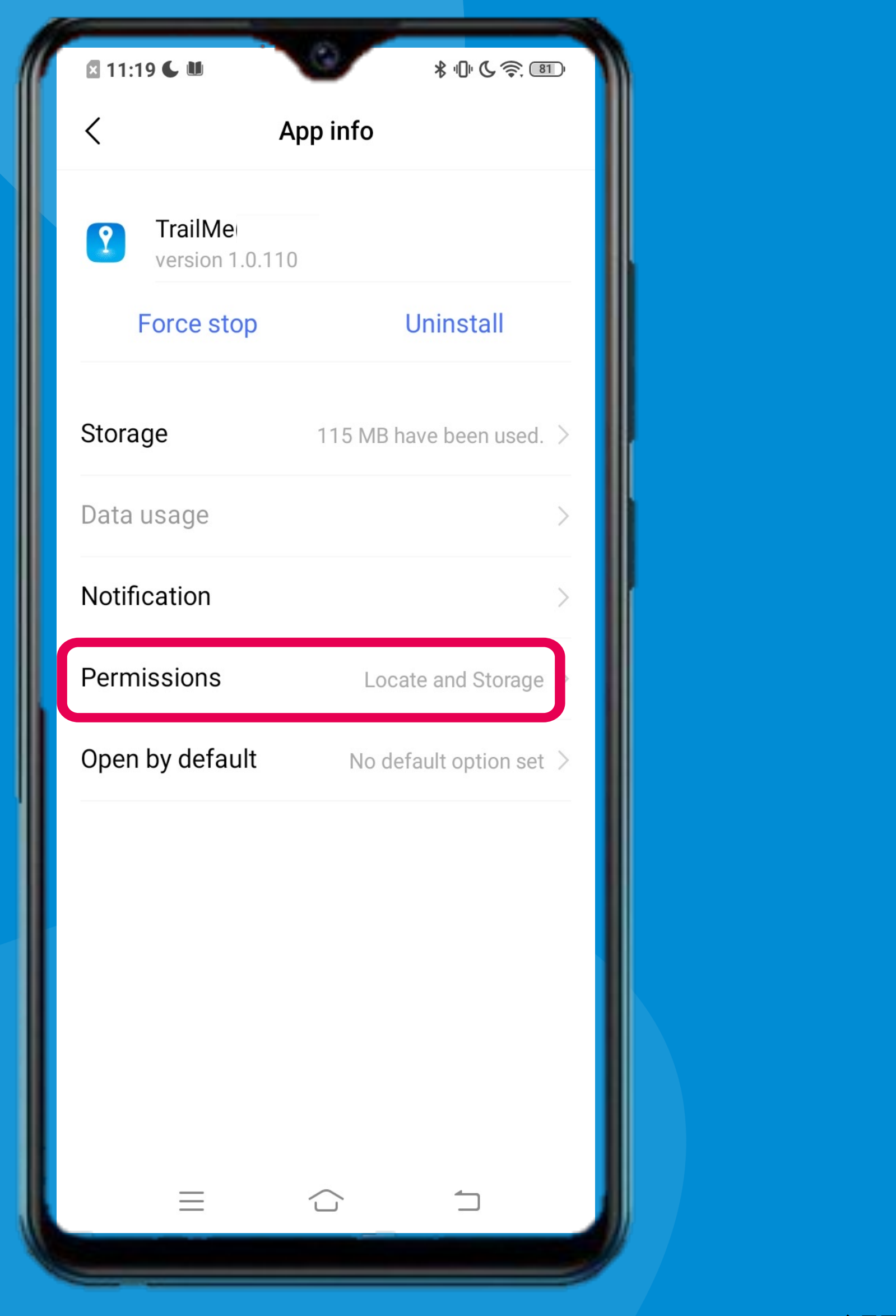

#### 'TRAILME' → 選擇「權限」 'TRAILME' $\rightarrow$ Select 'Permissions'

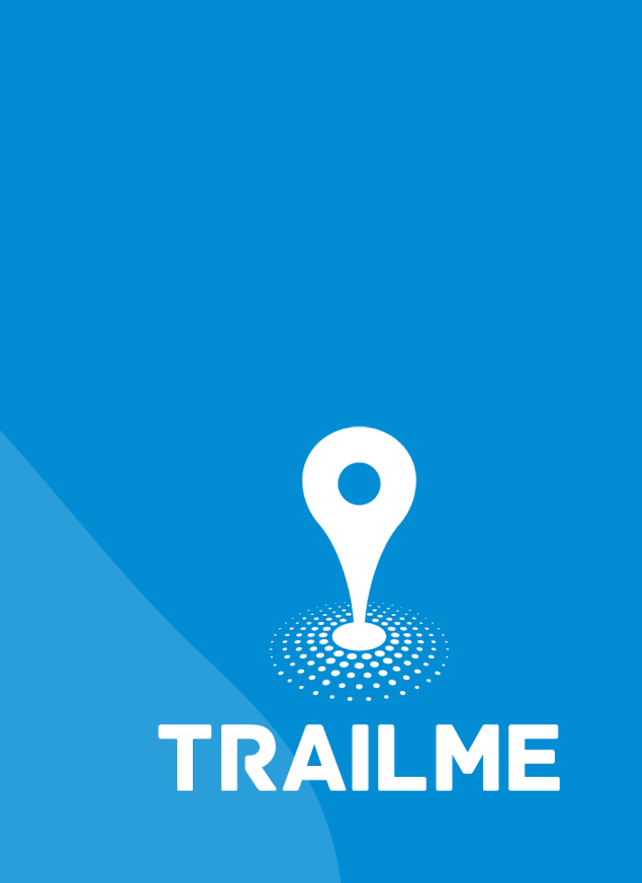

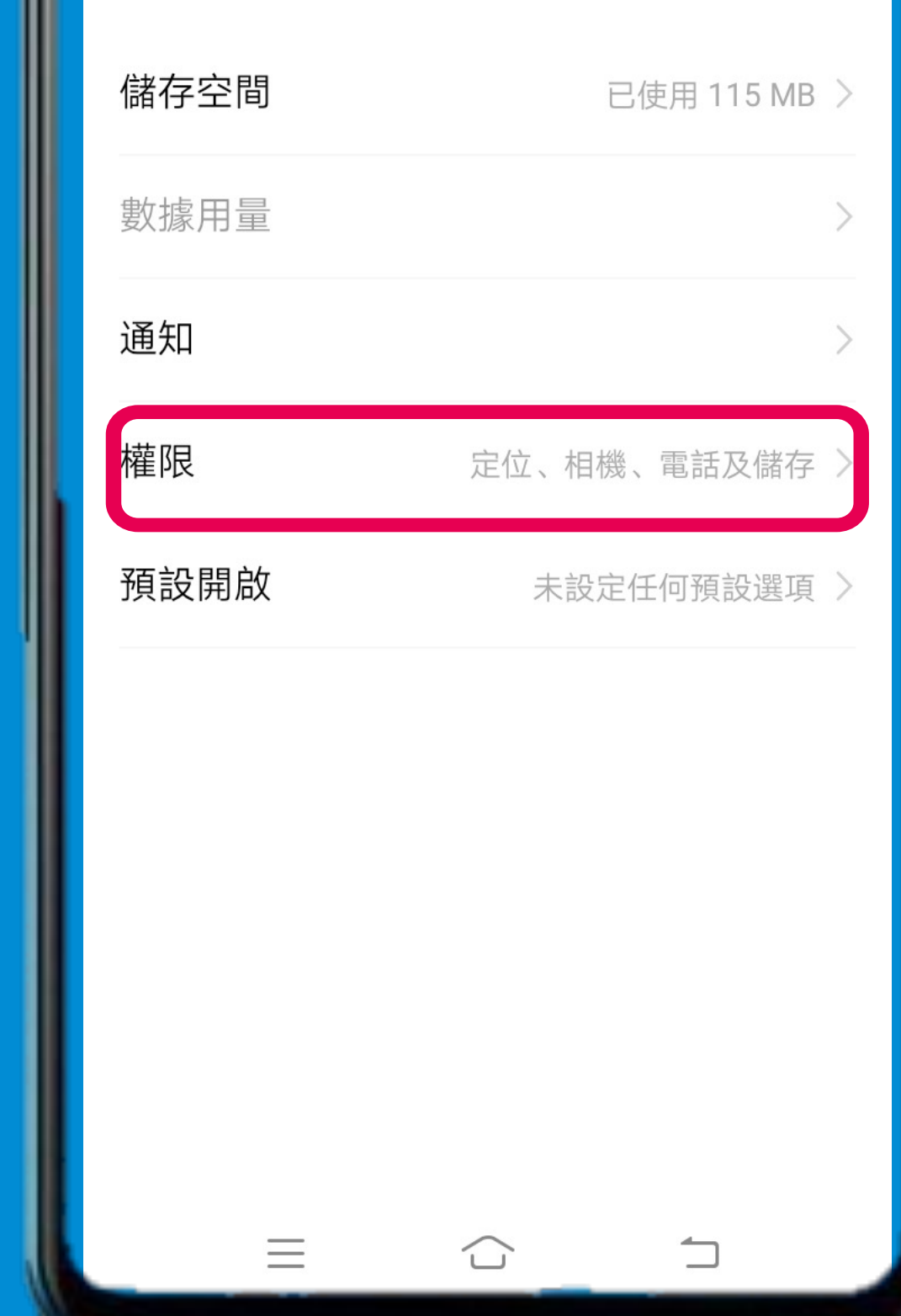

| × 12: | 28 🗲 🛍                      | * 10 6 令 76 | D. |
|-------|-----------------------------|-------------|----|
| <     |                             | 應用程式資料      |    |
| ?     | <b>TrailMe(</b><br>版本 1.0.1 | 10          |    |
|       | 強制停止                        | 解除安裝        |    |
| 儲存    | 空間                          | 已使用 115 MB  | >  |
| 數據開   | 刊量                          |             | >  |
| 通知    |                             |             | >  |
| 權限    |                             | 定位、相機、電話及儲存 |    |
| 預設    | 開啟                          | 未設定任何預設選項   | >  |
|       |                             |             |    |
|       |                             |             |    |

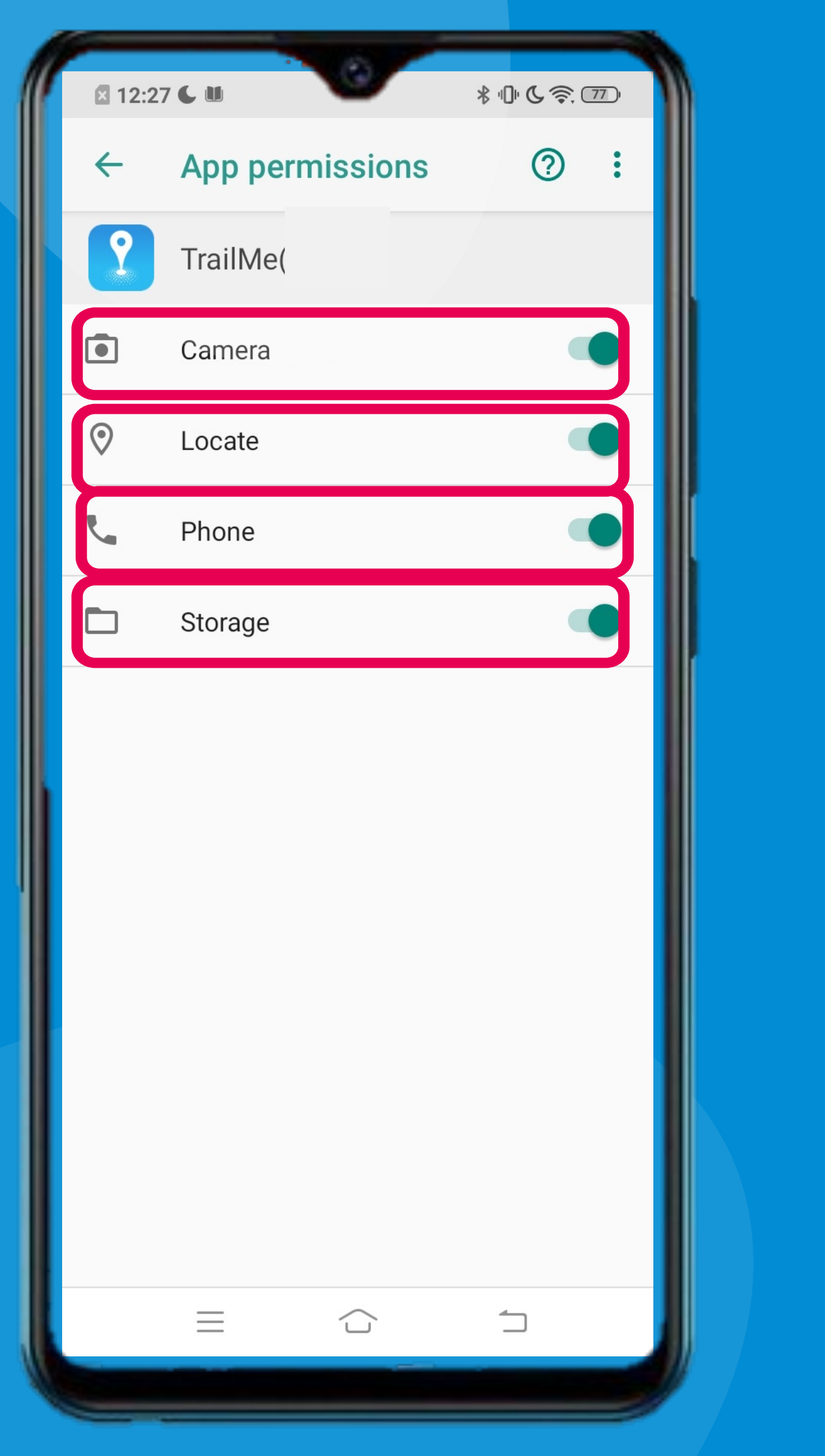

# 允許所有權限 Allow all permissions

| 12:28   | а <b>с</b> ш | * 10 ( \$ 76) |
|---------|--------------|---------------|
| ÷       | 應用程式權限       | ? :           |
| ?       | TrailMe(     |               |
| $\odot$ | 定位           |               |
| ▣       | 相機           |               |
| l.      | 電話           |               |
|         | 儲存           |               |
|         |              |               |
|         |              | <u> </u>      |
|         |              |               |

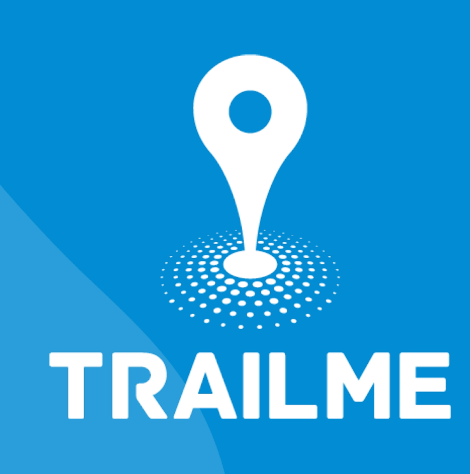

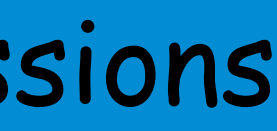

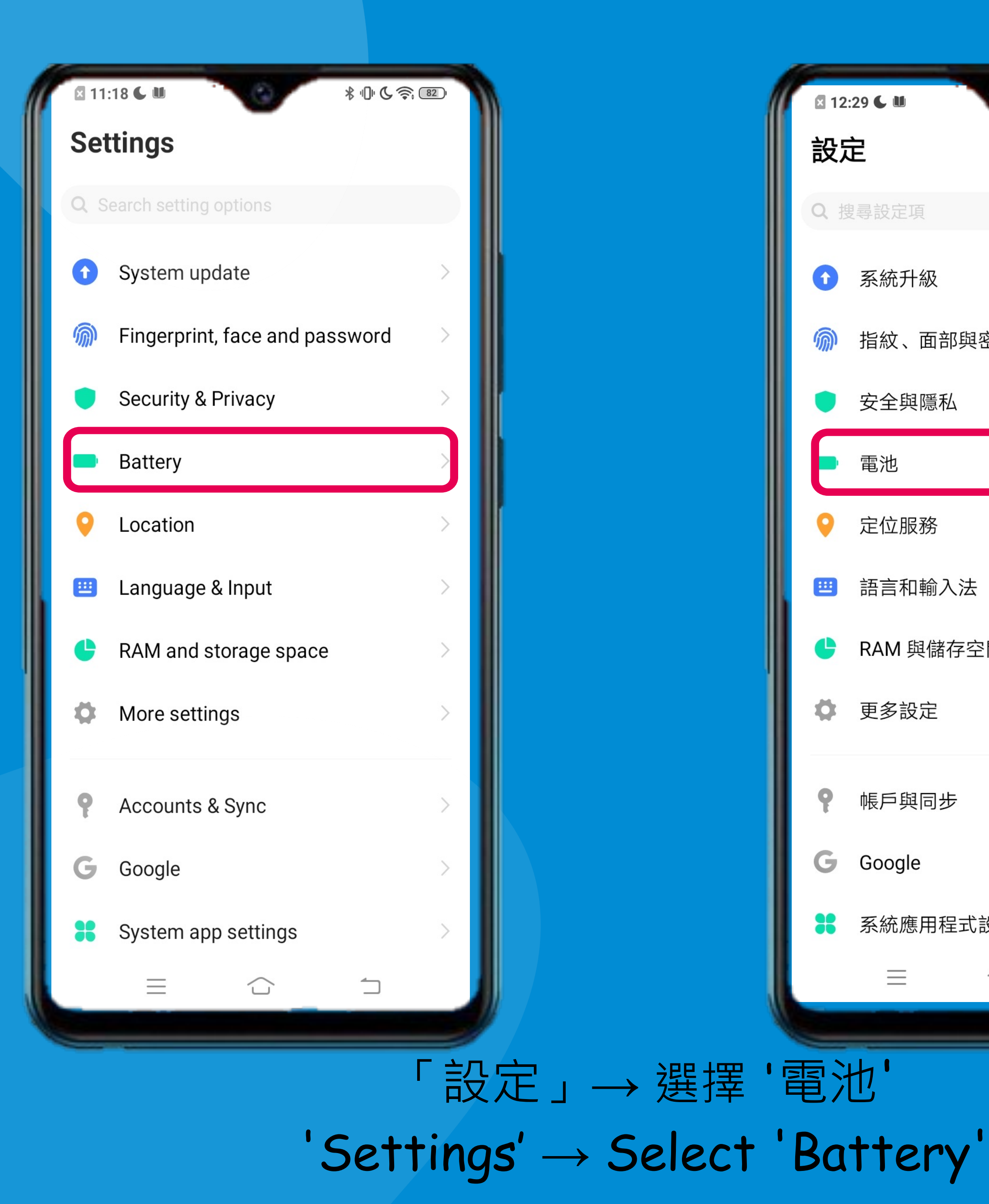

| <ul><li>Q 搜尋設定項</li><li>予 系統升級</li></ul> |  |
|------------------------------------------|--|
| ↑ 系統升級 >                                 |  |
|                                          |  |
| 指紋、面部與密碼                                 |  |
| ● 安全與隱私 >                                |  |
| ■ 電池                                     |  |
| ♀ 定位服務 >                                 |  |
| 語言和輸入法                                   |  |
| RAM 與儲存空間                                |  |
| ✿ 更多設定                                   |  |
| ♀ 帳戶與同步 >                                |  |
| G Google                                 |  |
| <b>1</b> 系統應用程式設定                        |  |
|                                          |  |

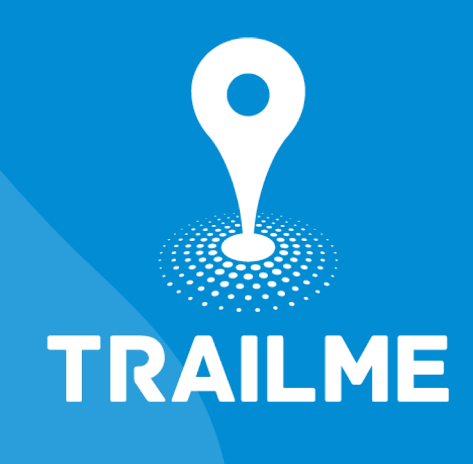

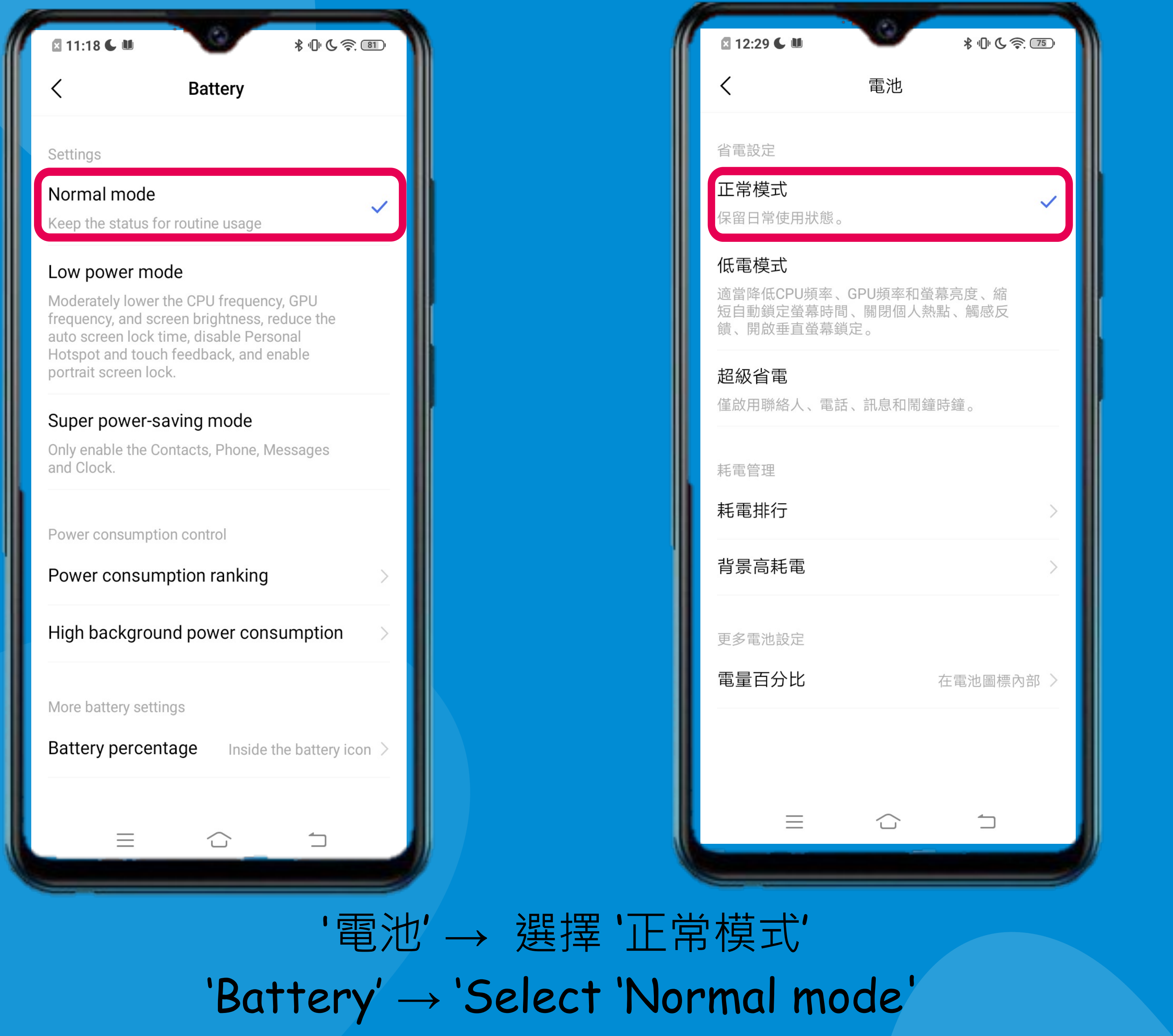

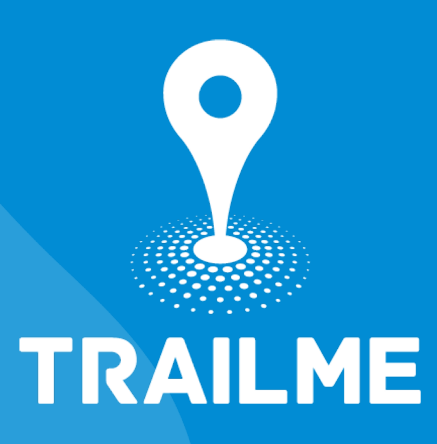

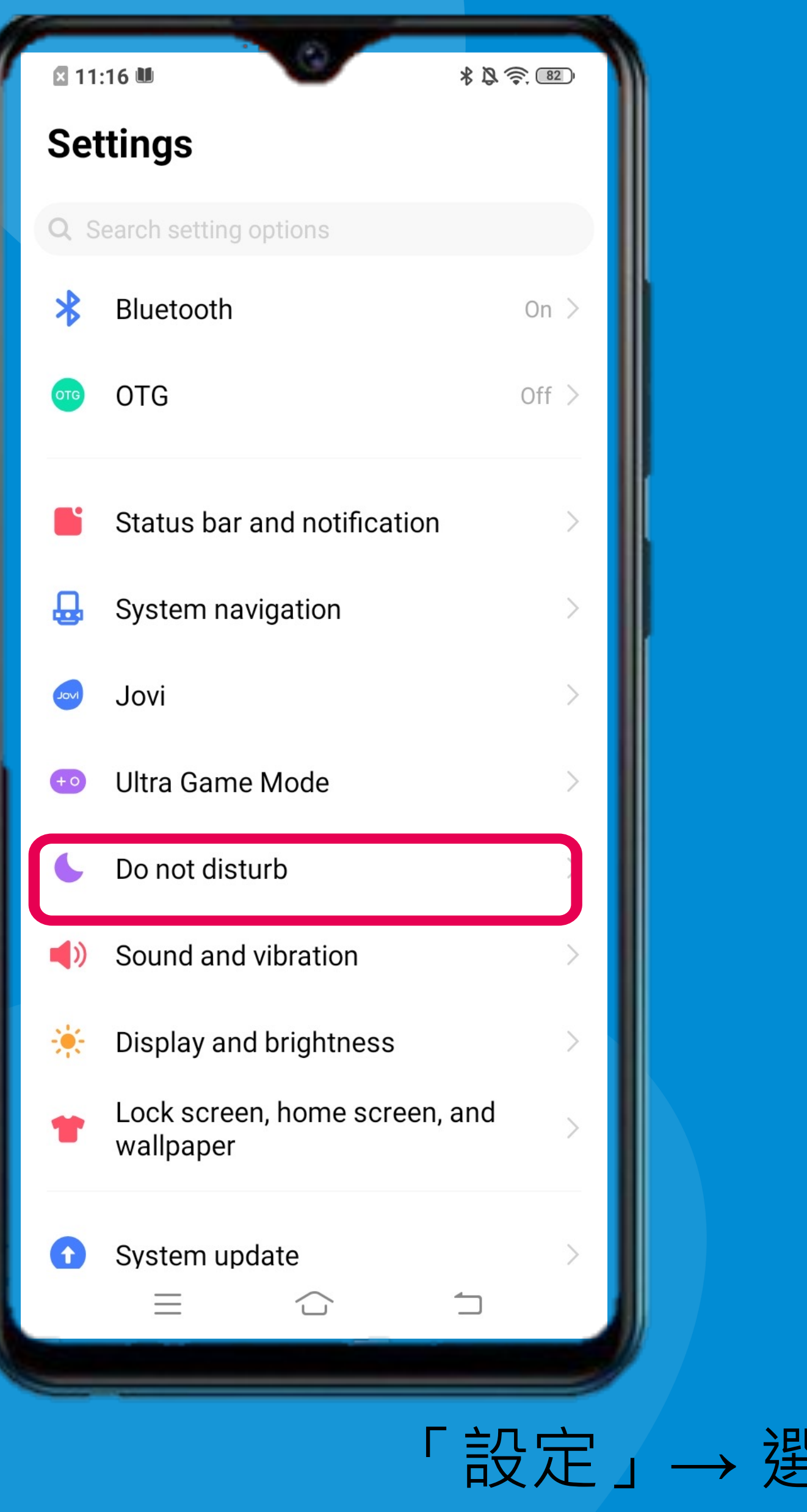

「設定」→ 選擇「請勿打擾」 **'Settings' → Select 'Do not disturb'** 

| <b>X</b> 11: | 22 🕻 🛍      | \$ () () () () () () () () () () () () () |
|--------------|-------------|-------------------------------------------|
| 設知           | È           |                                           |
| Q 搜          | 夏尋設定項       |                                           |
| *            | 藍牙          | 已開啟 >                                     |
| оте          | OTG         | 已關閉 >                                     |
| •            | 狀態欄與通知      | >                                         |
| ₽            | 系統導航        | >                                         |
| Jon          | Jovi        | >                                         |
| +0           | 遊戲魔盒        | >                                         |
| <b>C</b>     | 請勿打擾        |                                           |
| ((           | 聲音與震動       | >                                         |
| *            | 顯示與亮度       | >                                         |
| *            | 鎖定螢幕、桌面與背景圖 | 片 >                                       |
| •            | ▼☆北名        | 1                                         |

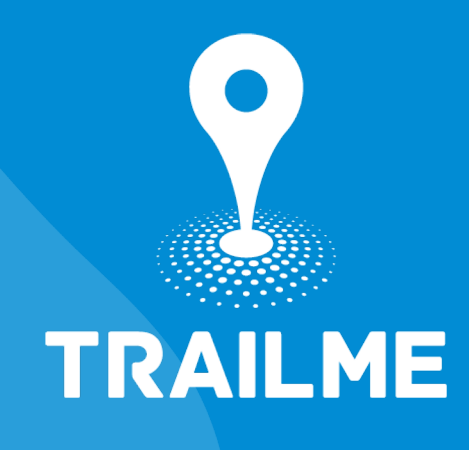

| x 11:17 C 🛍                                                                                                    | \$\$69.82                                                           |
|----------------------------------------------------------------------------------------------------|---------------------------------------------------------------------|
| C Do not dist                                                                                                    | turb                                                                |
| n Do Not Disturb mode, incom<br>and notifications will be muted<br>be woken up when the screen i<br>allowed disturbances). | ing calls, messages<br>and the phone cannot<br>s off (except for    |
| Furn on manually                                                                                                    |                                                                     |
| Scheduled turn on                                                                                                    |                                                                     |
| Allow to interrupt                                                                                                    |                                                                     |
| Allow calls from                                                                                                    | Favorite contacts >                                                 |
| Allow messages from                                                                                                    | Favorite contacts >                                                 |
| Notifications for incoming calls<br>rom selected contacts as well<br>enabled "Allow Notifications in<br>vill not be muted. | s and SMS messages<br>as for apps that have<br>Do Not Disturb Mode" |
| Repeated calls<br>When enabled, the second inco<br>rom the same caller within thr<br>vill not be muted.                    | oming call<br>ee minutes                                            |
|                                                                                                    |                                                                     |

### 開啟 '允許打擾' Turn ON 'Allow to interrupt'

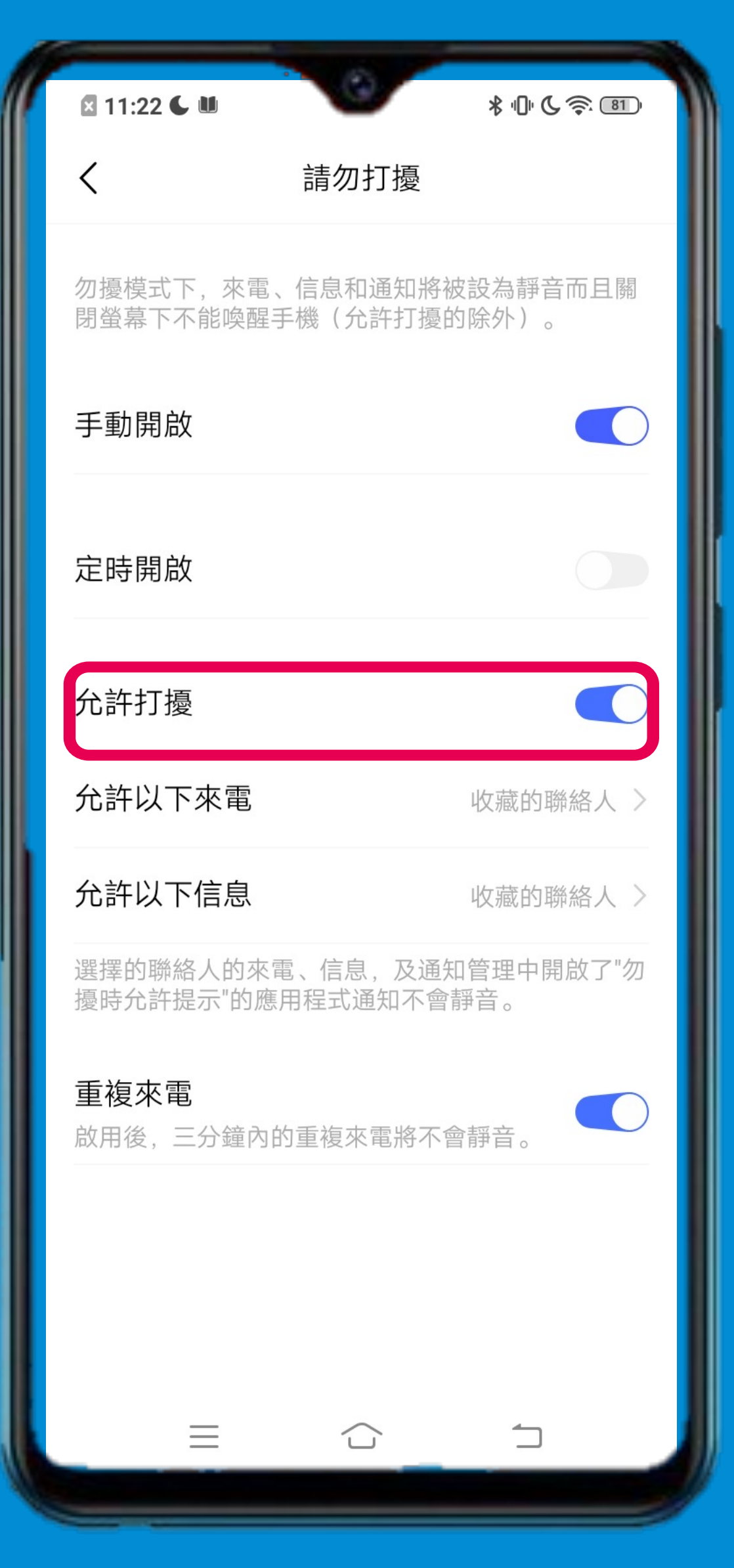

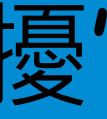

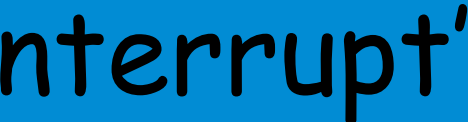

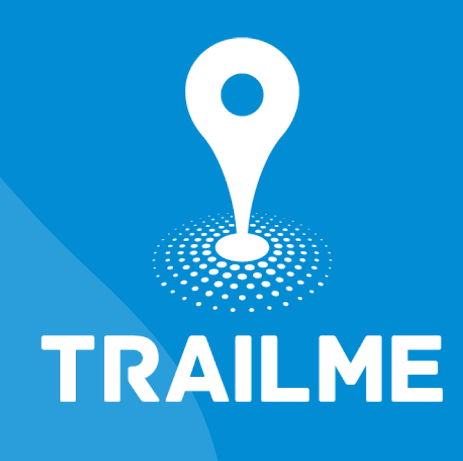

# TRAILME

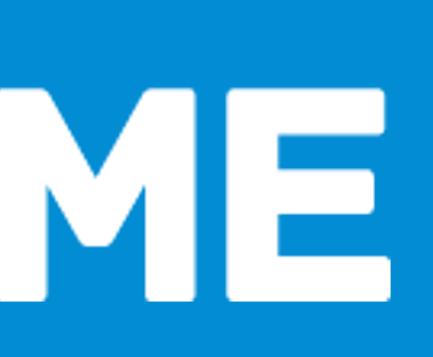